## 如何更改個人資料(學籍)

- 一.使用單一入口驗證網登入系統
- 1. 連結至學校首頁(http://www1.mkc.edu.tw) --> 點選在校學生 -->單一入口驗證網 SSO

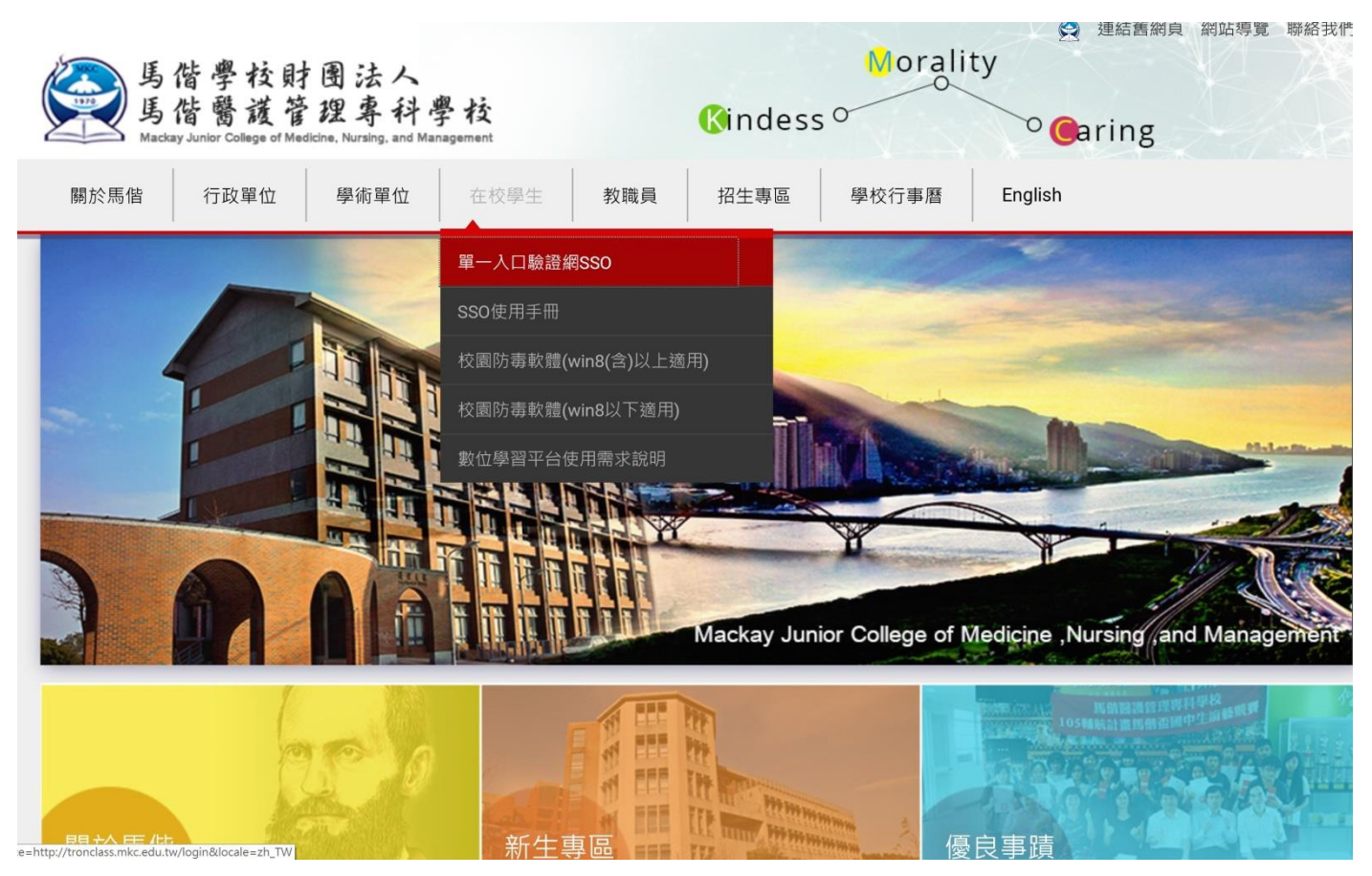

2. 直接輸入學號與預設密碼(完整身分證第一字要大寫)

| ●<br>●<br>●<br>●<br>●<br>●<br>●<br>●<br>●<br>●<br>●<br>●<br>●<br>●<br>●<br>●<br>●<br>●<br>● | 校财用法人<br>醫護管理專科學和 | 交回 |
|---------------------------------------------------------------------------------------------|-------------------|----|
| 密碼請輸入                                                                                       | 完整身分證號            | 碼  |
| 根 號:<br>【                                                                                   |                   |    |
| 密 碼:                                                                                        |                   |    |
|                                                                                             |                   | _  |
|                                                                                             | 登錄                |    |
|                                                                                             | 修改密               | 碼  |

3. 登入之後點選左上角

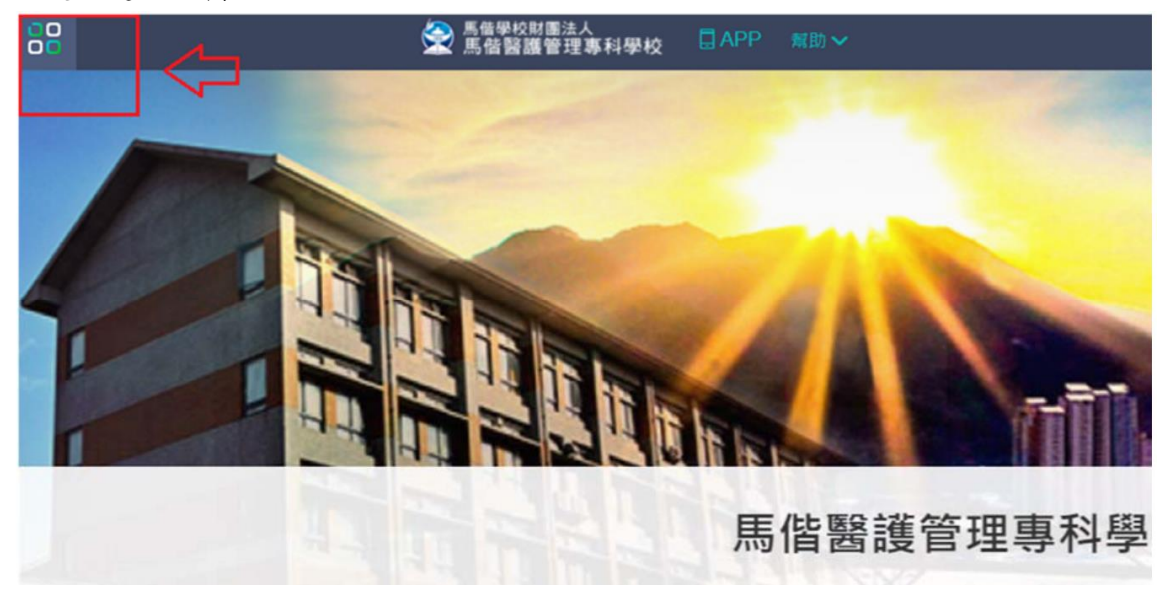

4. 點選教務、學務系統

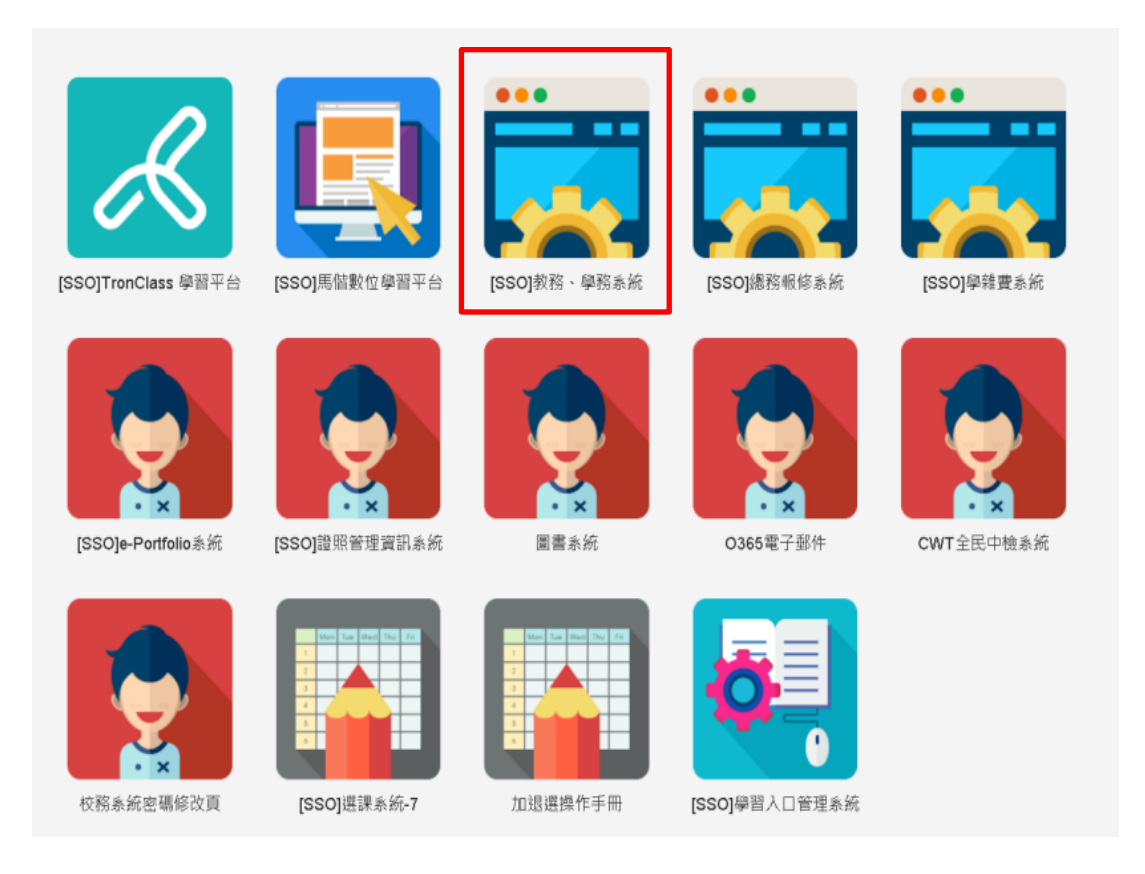

## 5. 針對學籍資料進行修改

| elffice<br>校園 C 化整合系統                                                                                                    |                         |                                              |              | _eOffice<br>校園 C 化整 | 合系統       | 設為首頁      |  |
|----------------------------------------------------------------------------------------------------|-------------------------|----------------------------------------------|--------------|---------------------|-----------|-----------|--|
| A3 學貓曾理 💙                                                                                                    | A3130 學生修改學籍            | 修改                                           |              |                     |           | 포 + 💸 🙆 🔺 |  |
| A3130 學生修改學     答     A3130     A3130     A313     A3130     A3130     A313     A3130     A3130     A3130     A313     A3130     A313     A313     A313     A313     A3130     A313     A3130     A313     A313     A313     A313     A313     A313     A313     A313     A313     A313     A313     A3130     A313     A313     A313     A313     A313     A313     A313     A313     A313     A313     A313     A313     A313     A313     A313     A313     A313     A313     A313     A313     A313     A313     A313     A313     A313     A313     A313     A313     A313     A313     A313     A31     A313     A313     A313     A31     A31     A31     A31     A313     A31     A31 | 目前學生資訊 學號               | 姓名: 身分證字號: 年級:班級:                            |              |                     |           |           |  |
| 請下拉列正確選留                                                                                                    | 學生基本資料 <u>就學 具役 生</u> 糖 | 調整 主動整 具動整理                                  |              |                     |           |           |  |
| 明门证却正唯选手                                                                                                    | 備註:如有修改學籍基本資<br>學生基本資料  | 料,請列印學生修改學籍資料申請書並繳交相                         | 關證明文件:無繳交者,不 | 《予修改。 列印學生          | 修改學籍資料申請書 |           |  |
|                                                                                                    | "要號                     |                                              | *身份證字號/居留證   | 90.                 |           |           |  |
|                                                                                                    | *姓名                     |                                              | 英文姓          | 2                   |           |           |  |
|                                                                                                    | 性別                      |                                              | 出生日          | #8                  |           |           |  |
|                                                                                                    | 出生地                     |                                              | 血            | 12 min              |           |           |  |
| 婚姻就济                                                                                                    |                         |                                              | 機現號碼         |                     |           | 人攀照片 專業照片 |  |
|                                                                                                    | #190                    |                                              |              |                     |           |           |  |
|                                                                                                    | 地址資料                    |                                              |              |                     |           |           |  |
|                                                                                                    | "通訊地址                   | 郵遞區號:<br>(※地址村里、鄭請參照身分證的住址填寫·)               |              |                     |           |           |  |
|                                                                                                    | "戶籍地址                   | 戶簡地址同上 , , , , , , , , , , , , , , , , , , , |              |                     |           |           |  |
|                                                                                                    | 通訊電話                    |                                              |              | 戶籍電話                |           |           |  |
|                                                                                                    | 有其                      |                                              | 手续 [         |                     | I         | ]         |  |
|                                                                                                    | 電子邮件                    |                                              |              | 選課電話                |           |           |  |
|                                                                                                    | 監護人資料                   |                                              |              |                     |           |           |  |
|                                                                                                    | 監護人                     |                                              |              | 關係                  |           |           |  |
|                                                                                                    | 職業                      | <b>~</b>                                     |              | 公司電話                |           |           |  |
| 2014 07 30 16:07                                                                                                    | 手機                      |                                              |              |                     |           |           |  |

## 6. 請列印學生修改學籍資料申請書後並附上佐證資料。

※更改身分(姓名、生日、身份證字號、性別):檢附1.戶籍謄本正本2.身分證正反面影本各乙份,以備查核。
※更改戶籍地:檢附1.戶籍謄本 或 2.身分證正反面影本各乙份,以備查核。
※更改通訊地、電話:檢附家長證明書(請於馬偕醫護管理專科學校更改學籍資料申請表空白處敘明原因並經家長簽章、註明日期即可。)
※更改英文姓名:請檢附護照影本,以備查核。

| A3 學籍管理 V<br>A31 學籍管理                                                                                                    | 🙀 A3111 教務處學籍處理(          | 春政                                                    |                |                  | ₹ <b>♦ Ø</b> Ø |
|----------------------------------------------------------------------------------------------------|---------------------------|-------------------------------------------------------|----------------|------------------|----------------|
| A3110 學籍作業     A3110 #     A3110 #     A 3110 #     A3110 #     A3110#     A3110#     A3110#     A3110#     A3110#     A3110# | 目前學生資訊 學號: 姓名             | ; 身分證字號: 年級:班級:                                       |                |                  |                |
| ④ A3111 教務處學籍處理 ④ A3113 學生照片批次上傳                                                                                                    | 学生基本資料 <u>就學</u> 具動歷程     |                                                       |                |                  |                |
| <ul> <li>A3115 兵役學籍處理</li> <li>A3120 就貸學籍處理</li> <li>A3120 就貸學籍處理</li> <li>A3125 生輔學籍處理</li> </ul>                                                                                                    | 備註: 如有修改學籍基本資料,<br>學生基本資料 | 請列印學生修改學籍資料申請書並繳交相關證明文件:                              | 無繳交者,不予修改。 列印學 | 生修改學籍資料申請書       |                |
| A3142 學生基本資料異動     A3145 母生基本資料異動     A3145 母生基本資料素物     A3145 母生基本資料素物     A3145 母生基本資料素物     A3145 母生基本資料素物     A3145 母生基本資料素     A3145 母生基本資料素     A3145 母生基本資料     A3145 母生基本資料     A3145 母生基本資料     A3145 母生基本資料     A3145 母生基本     A3145 母生基     A3145 母生     A3145 母生     A3145 母生     A3145 母生     A3145 母生     A3145 母生     A3145 母生     A3145 母生     A3145 母生     A3145 母生     A3145 母生     A3145 母生     A3145 母生     A3145 母生     A3145 母生     A3145 母生     A3145 母生     A3145 母生     A3145 母生     A3145 母生     A3145 母生     A3145 dt     A3145 dt     A3145 dt     A3145 dt     A3145 dt     A4145 dt     A3145 dt     A3145 dt        | "學號                       |                                                       | *身份證字號居留證號     |                  |                |
| <ul> <li>         ▲ A3165 新生修改學籍時程         ▲ A3170 畢業生狀況處理     </li> </ul>                                                                                                    | *姓名                       | [                                                     | 英文姓名           |                  |                |
| A3175 新生核准文號<br>A3180 異業核准文號                                                                                                    | 性別                        |                                                       | 出生日期           |                  |                |
| ▲ A32 學籍資料報表                                                                                                    | 出生地                       |                                                       | 陸血             |                  | 入學照片 畢業照片      |
| ► A34 HB00.042 B 12 ► A35 學籍前置作業                                                                                                    | 婚姻状况                      | 未婚 ∨                                                  | 護照號碼           |                  | 入學照片上傳 畢業照片上傳  |
|                                                                                                    | 國別                        |                                                       |                |                  |                |
|                                                                                                    | 地址資料                      |                                                       |                |                  |                |
|                                                                                                    | *通訊地址<br>(註冊組異動審核中)       | 郵遞區號: 點市: , 期減區: V, 期減區: V, 村里: (※地址村里、弊積參照身分證的住址填寫。) | ,潾,;           |                  |                |
|                                                                                                    | *戶寶地址<br>(註冊組異動審核中)       | 戶籍地址周上           郵援區號:                                | , 澤,           |                  |                |
|                                                                                                    | 通訊電話<br>(註冊組審核中)          |                                                       |                | 戶鎖電話<br>(註冊組書核中) |                |
|                                                                                                    | 傳真                        |                                                       |                | 手機<br>(註冊組書核中)   |                |
|                                                                                                    | 電子郵件                      | ~                                                     |                | <b>選課電話</b> 〔    |                |
|                                                                                                    | 監護人資料                     |                                                       |                |                  |                |

| 部別       | 日間部 | 學制 | 五專 | 更改日期 | 年月日 |
|----------|-----|----|----|------|-----|
| 科別       |     |    | 班級 |      |     |
| 學號       |     |    | 姓名 |      |     |
| 異動項目     |     |    |    | 更改   | 資料  |
| 户籍地址郵遞區號 |     |    |    |      |     |
| 户籍地址路    |     |    |    |      |     |
| 户籍住址電話   |     |    |    |      |     |
| 手機       |     |    |    |      |     |
| 通訊地址路    |     |    |    |      |     |
| 通訊住赴電話   |     |    |    |      |     |
| 监護人地址_路  |     |    |    |      |     |
| 緊急聯絡人地址路 |     |    |    |      |     |